附件:

## 院校发布"招聘信息"操作流程

1. 院校管理员登录后,进入"我的账户"页面,该页面如下所示:

|                    |                            | 搜索内容                         | Q. 我的账户 退出 |
|--------------------|----------------------------|------------------------------|------------|
| 全国公共管理专            | 业学位研究生教育指导委员会 National MPA | Education Steering Committee |            |
|                    |                            | 200 AU                       |            |
| ★ 我的账户             | 101.0                      |                              |            |
| ▲ 腕校用户管理           |                            |                              |            |
| 国 院校新闻管理           | 查看 编辑(请点击编辑完善个人信息)         |                              |            |
| \$ 财务 **           |                            | 我的院校                         |            |
| ■ 案例比赛 *           |                            | 1990                         |            |
| ♂ 常用連接 *<br>動 论文 - |                            |                              |            |
|                    |                            |                              |            |
|                    | 通知公告                       |                              |            |
|                    |                            |                              |            |

2. 点击左侧菜单栏, 院校新闻管理, 进入"院校新闻管理"页面, 如下所示:

|          |                                   | 搜索内容                   | Q                   | 我的账户 退出 |
|----------|-----------------------------------|------------------------|---------------------|---------|
| 全国公共管理专业 | 学位研究生教育指导委员会 National MPA Educati | ion Steering Committee |                     |         |
|          |                                   | 23. MIL 10             | 1959 - 1959<br>1959 |         |
| ▲ 我的账户   | em++++ 61" 301490 T00             |                        |                     |         |
| ▲ 院校用户管理 | 阮校新闻官理                            |                        |                     |         |
| 圓 院校新闻管理 |                                   |                        |                     |         |
| \$ 财务 ~  | 新闻添加新闻管理                          |                        |                     |         |
| □ 案例比赛 • |                                   |                        |                     |         |
| ⊗ 常用链接 ▼ |                                   |                        |                     |         |
| 📦 论文 •   |                                   |                        |                     |         |

3. 点击"院校新闻管理"页面中的蓝色"新闻添加"按钮,进入

## 如下页面:

|                 |                                | 搜索内容                        | Q                  | 我的账户 | 退出      |
|-----------------|--------------------------------|-----------------------------|--------------------|------|---------|
| 全国公共管理专         | 和EW学位研究生教育指导委员会 National MPA E | ducation Steering Committee |                    |      |         |
|                 |                                | 信度 新闻 通                     | 80204 <b>194</b> 5 | -    | 0494669 |
| <b>会</b> 我的账户   |                                |                             |                    |      |         |
| <b>皇</b> 院校用户管理 | 新闻添加                           |                             |                    |      |         |
| 圖 院校新闻管理        | (1)(1)-(1)(0)()(1)             |                             |                    |      |         |
| \$ 财务 ~         | 文章                             |                             |                    |      |         |
| ₩ 案例比赛 *        |                                |                             |                    |      |         |
| ◎ 常用链接 *        |                                |                             |                    |      |         |
| 📓 论文            |                                |                             |                    |      |         |
|                 |                                |                             |                    |      |         |

 4. 在新闻添加页面,点击"文章",进入添加文章的页面,可以 添加招聘信息,如下图所示:

| 沃加 立音                                                      |                                      |                              |                           |                  |      |      |      |
|------------------------------------------------------------|--------------------------------------|------------------------------|---------------------------|------------------|------|------|------|
|                                                            |                                      |                              |                           |                  |      |      |      |
| *标题                                                        |                                      |                              |                           |                  |      |      |      |
| 关键字                                                        | S                                    |                              |                           |                  |      |      |      |
| 多个关键字以半角遗号                                                 | (,) 陥开                               |                              |                           |                  |      |      |      |
| *发布单位                                                      | <b></b>                              |                              |                           |                  |      |      |      |
| 标题图片 上传                                                    | 一点击                                  | 可以上位                         | <b>专图片</b>                |                  |      |      |      |
| 正文(編編表)<br>り(*)BIU#E(タイ 間<br>い・*** 気 む) III# コー            | 8    Ξ • ΙΞ • Α •<br>  <b>Ξ Ξ Ξ </b> | ♥・ 自定义标测 • 段落<br>■ 型 🚔 🗭 📶 🔻 | NA式 · 字体                  | • \$5            |      | ≡≡≛∙ | ₹• ≣ |
| 在                                                          | 编辑框网                                 | 内,可进                         | 行图文                       | て编辑              | 排版   |      |      |
| 1318 - 16 3 101-00                                         | 2004 油田岡社日大市                         | 2010 - 12211 / 2001200       |                           | ለልማል             |      |      |      |
| 附件                                                         |                                      |                              | 1120012 1 20012           |                  |      |      |      |
| 添加文件 上传                                                    | 点击可.                                 | 上传txt、                       | pdf、                      | doc              | 、 do | CX、  | xls、 |
|                                                            | xlsx、r                               | ar, zip,                     | ipat                      | 各式的              | 的文档  |      |      |
|                                                            |                                      | , -1,                        | 1.31                      |                  |      |      |      |
|                                                            | <mark>占</mark> 选择汤                   | 加的文章                         | 章将在                       | 招聘               | 信息相  | 兰目╡  | 回見   |
| <ul> <li>□ 培养方案</li> <li>□ 数学大纲</li> <li>□ 学生风采</li> </ul> |                                      |                              |                           |                  |      |      |      |
| 编著信息<br>由 傅陈茜 在 2018-12-05 09:43:36<br>发布                  | *发布时间                                | 2018-12-05 09:43:3           | 6                         |                  |      |      |      |
| 修订版本信息<br>创建新的称订版本                                         | <sup>*</sup> 作音                      | 请填写内容实际的发布时候<br><b>傅陈茜</b>   | 9,格式:2018-12-<br><i>C</i> | 05 09:43:36 +080 | 10   |      |      |
| 保存                                                         |                                      |                              |                           |                  |      |      |      |

在"添加文章页面"依次填写相关字段:

(1)标题:需填写文章的标题名称;

(2)关键字:选填;

(3)发布单位:系统默认为添加文章用户所属的院校,无需再做填写;

(4) 正文:编辑文章内容,正文内容可包含图片和文字;

(5)附件:可上传 txt、pdf、doc、docx、x1s、x1sx、rar、zip、jpg 格式的文档,当用户在阅览该文章时可进行下载;

(6)所属栏目:选择该篇文章将要在本院校首页的哪个栏目中显示;

(7)发布时间:系统默认文章的发布时间为添加文章时的时间。

填写完"添加文章"页面的相关字段后,并点击页面下方"保存"按钮,进行保存。即完成添加一则招聘信息的操作。

 招聘信息添加完成后,需由秘书处管理员进行审核发布后,才 能在前端页面上展示出来。